曲飞 2006-08-31 发表

## 如何通过S6500系列交换机Bootrom菜单 下载Flash中的文件

S6500 Bootrom支持TFTP协议将Flash中的文件下载到PC: 在BOOTROM菜单中:

1. Download application file to flash

2. Select application file to boot

3. Display all files in flash

4. Delete file from flash

5. Modify bootrom password

0. Reboot

Enter your choice (0-5):

按CTRL+Y回车,将出现TFTP参数输入界面:

Please set application file upload protocol parameter:

1. Set TFTP protocol parameter:

0. Return to boot menu

Enter your choice (0-1): 1

Load File name : S6500-VRP310-R2039P02.app

Switch IP address : 192.168.0.2

Server IP address : 192.168.0.166

Are you sure you want to upload file from flash? Yes or No(Y/N)

在PC打开TFTP协议Server端,配置好上传目录。在Bootrom菜单中输入需要上传的文

件名称,配置IP地址,选择Y,即可将指定文件传入PC。 该功能对备份配置文件有重要意义。